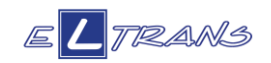

## INSTRUKCJA DOTYCZĄCA PODPISU ELEKTRONICZNEGO NA FISZCE ZGŁOSZENIOWEJ

Fiszkę zgłoszeniową należy wypełnić podczas trwającego naboru, a następnie zapisać ją w formacie PDF. Pamiętaj, że fiszka, która nie posiada podpisu elektronicznego nie jest brana pod uwagę przy tworzeniu listy rankingowej.

## Masz do wyboru trzy warianty dzięki którym dokonasz podpisu:

- Podpis Zaufany. Aby dokonać podpisu przez PZ należy wykonać następujące działania:
  - a. Wejdź na stronę <u>https://pz.gov.pl/pz/index</u>
  - b. Kliknij w przycisk "Zarejestruj się" lub "Zaloguj"
  - c. Wybierz jedną z możliwych opcji założenia konta/logowania
  - d. Potwierdź profil po tym możesz już pełnoprawnie z niego korzystać.
  - e. Wybierz opcję "Podpisz dokument elektronicznie" https://www.gov.pl
  - f. Wybierz dokument PDF do podpisania i zaloguj się
- 2) Kwalifikowalny podpis elektroniczny. Aby móc korzystać z tej metody składania podpisu należy zakupić go u jednego z certyfikowanych dostawców. Listę znajdziesz tutaj: <u>https://www.nccert.pl/</u>
- **3) Podpis osobisty (e-dowód).** Aby dokonać podpisu w ten sposób musisz posiadać certyfikat podpisu osobistego w e-dowodzie, który otrzymujesz po wyrażeniu na to zgody podczas składania wniosku o nowy dokument. *Jak podpisać dokumenty poprzez e-dowód?* 
  - → Korzystając z czytnika podłączonego do komputera
  - → Aplikacji eDO o której więcej informacji uzyskasz na stronie https://www.edoapp.pl/artykuly/podpisz-dokument-elektronicznie